# **PW Config**

Обзор функциональных возможностей софта на примере программирования считывателя PW-mini MF BLE

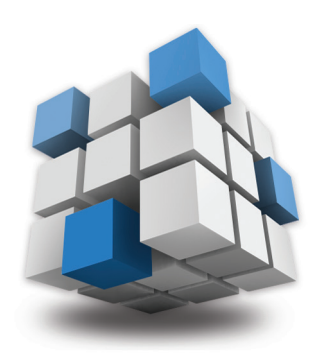

## Скачайте и установите мобильное приложение «PW Config»

С его помощью выполняется полная настройка считывателя.

#### СКАЧАТЬ **PW CONFIG**

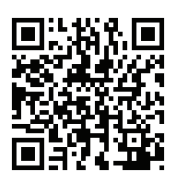

Поддерживаются vстройства с Android 5.0 и выше. имеющие Bluetooth 4.0 с поддержкой BLE (Bluetooth Low Energy).

# Переведите считыватель в режим программирования

Замкните выводы D0 (зеленый) и D1 (белый) между собой и подайте питание.

Внимание!!! При попытке соединения, без авторизации в окне программы будет выведено сообщение о невозможности доступа.

# Запустите PW Config

Нажмите кнопку «Поиск» (рис. 1-1), начнется поиск устройств. Если Bluetooth не включен, программа выдаст запрос на его включение, нажмите «Да» (puc.1-2).

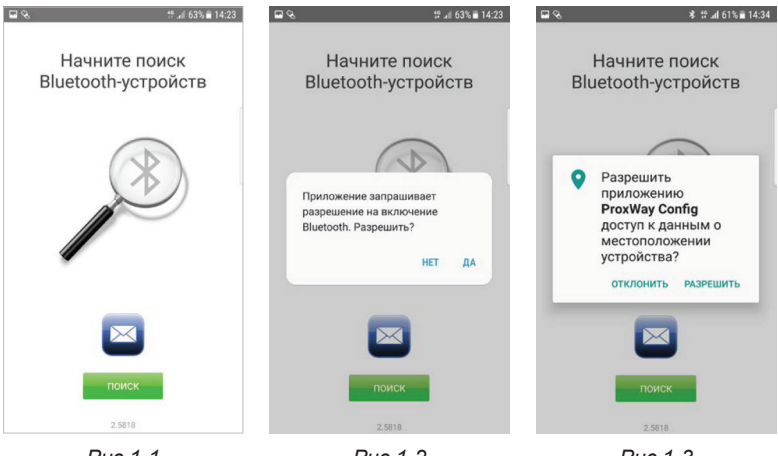

Puc.1-1

Puc.1-2

Puc.1-3

Внимание!!! Для работы BLE выше должны быть включены службы местоположения (рис.1-3).

#### Вычитка конфигурации

При сканировании будет выведено имя считывателя, выбираем считыватель и нажимаем кнопку «Подключить» (*puc.2*). Будет выполнена вычитка конфигурации (*puc.3*).

После успешной вычитки будет доступно основное меню, в котором можно настроить считыватель, сохранить или восстановить его конфигурацию (шаблон) и обновить микропрограмму считывателя (прошивку) (*puc.4*).

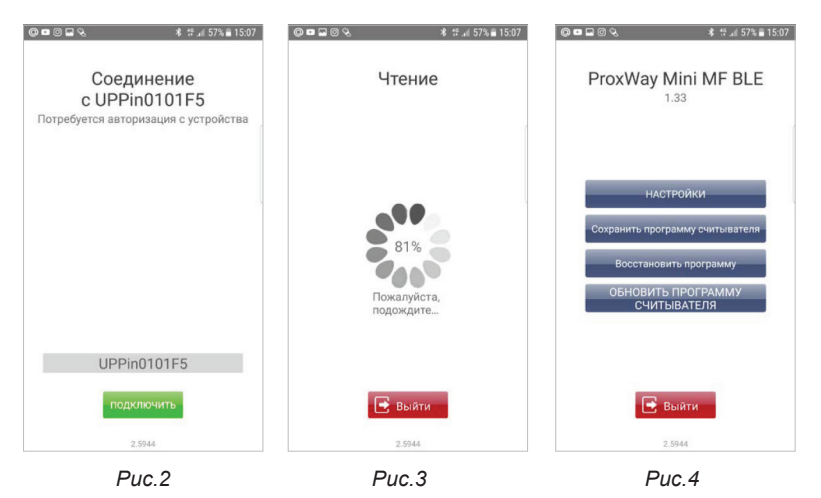

Если внесены изменения в конфигурацию, становится доступен пункт меню **«Записать в устройство»** (*puc.5*). По его нажатию конфигурация будет записана в считыватель.

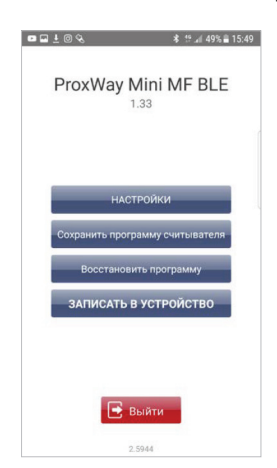

Для того, чтобы разъединиться со считывателем, нажмите кнопку **«Выйти».** 

Внимание!!! Если разъединиться без записи конфигурации, все изменения будут утеряны.

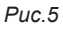

## Пункт меню «Настройки»

Здесь доступны поля групп настроек считывателя: «Устройство», «Доступ», «Индикация» и «Mobile ID».

#### Группа настроек «Устройство»

«Серийный номер устройства» (puc.6-1) - информационное поле, содержащее информацию о серийном номере считывателя.

«Версия микропрограммы» (*puc.6-2*) - содержит информацию о текущей версии прошивки считывателя, а также позволяет обновить прошивку считывателя.

После выбора данного пункта меню, будет отображен список доступных файлов в формате \*.bin. Выберите один из них – начнется процесс обновления микропрограммы.

Внимание!!! Все микрограммы должны размещаться в папке "Загрузки" (Download) в основной памяти мобильного устройства.

«Код инженера» (*puc.6-3*) - смена кода инженера для доступа в считыватель.

При установке кода инженера пропадет необходимость замыкать выводы D0 (зеленый) и D1 (белый), что позволяет настраивать считыватели ProxWay с помощью мобильного телефона, используя технологию BLE. Это наиболее быстрый и удобный способ изменения конфигурации считывателя без его демонтажа.

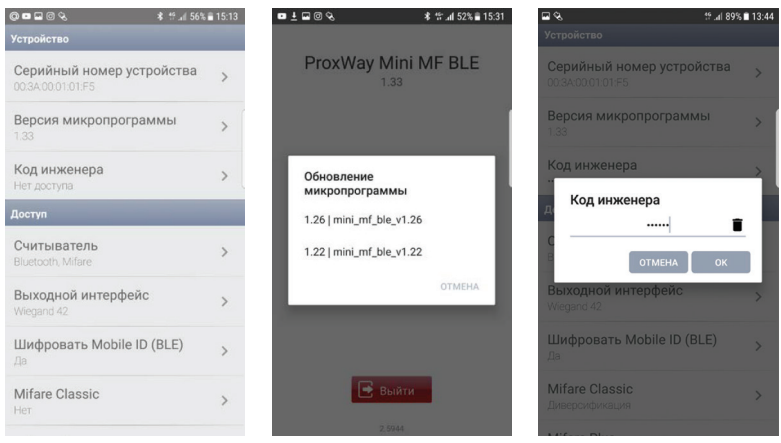

Puc.6-1

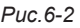

Puc.6-3

# Группа настроек «Доступ»

«Считыватель» (*puc.7-1*) - выбор типа используемых идентификаторов.

Чтение только Mifare, только Bluetooth или Mifare и Bluetooth. (*puc.7-2*)

«Выходной интерфейс» (*puc.8*) - можно задать тип выходного интерфейса для связи с контроллером.

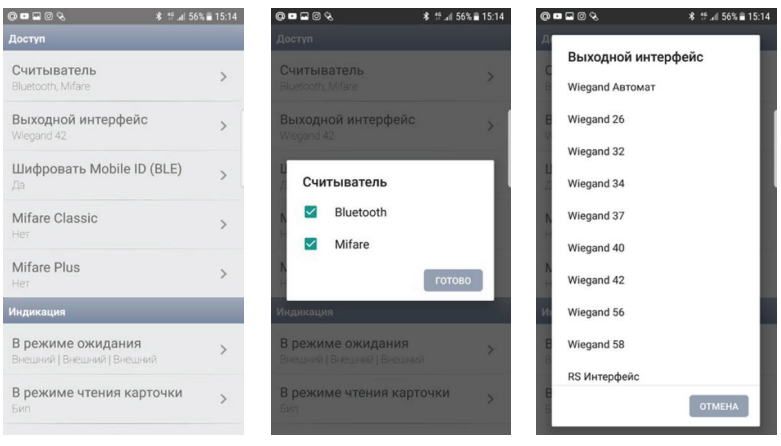

Puc.7-1

Puc.7-2

Puc.8

«Шифровать Mobile ID (BLE)» (*puc.9*) - можно задать пароль шифрования мобильных идентификаторов: до 8 шестнадцатеричных символов.

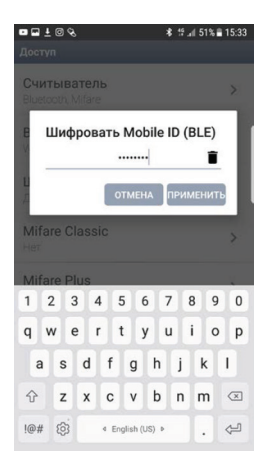

Алгоритм шифрования канала передачи данных соответствует ГОСТ 28147-89, согласно которому максимальная длина криптографического ключа составляет 256 бит. (Это означает, что идентификаторы защищены от копирования по воздуху, создания клона и взлома).

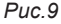

# Группа настроек «Mifare Classic»

«Mifare Classic» - при использовании карт доступа типа Mifare Classic, содержит в себе ряд настроек безопасности.

**Технология Mifare** используется, как правило, в сложных системах, где вопросы конфиденциальности и защиты данных имеют большое значение.

Именно для обеспечения защиты и безопасности в технологии MIFARE реализована обработка данных с использованием ключей и криптографических алгоритмов.

Считыватели, используемые для записи и чтения данных в чип Mifare, должны также поддерживать защиту и безопасность данных со своей стороны. Это означает, что считыватель должен также хранить в своей памяти ключи доступа для каждого сектора Mifare Classic.

Если считыватель не обладает такой возможностью, то такой считыватель не следует использовать, так как защищенность всей системы в целом будет на низком уровне.

#### Если шифровать карты не требуется:

«Безопасность» → «Нет» (*puc.10-1, 10-2*). В этом случае будет передаваться в контроллер только UID и информация завода-изготовителя чипа.

В этом режиме дополнительно можно настроить:

«Порядок байт кода карточки» → «Прямой» или «Обратный» (*puc.11*). Данная функция предусмотрена для интеграции в различные системы СКУД в которых может требоваться такая инверсия.

| • • ± @ & *                                      | tf∥ 51% 🖹 15:33 | ■ <b>= ±</b> @ & * "       | afi 51% 🖹 15:33 | ■ 🖬 ± @ %             | \$ 19€ 50% 🖹 15:44 |
|--------------------------------------------------|-----------------|----------------------------|-----------------|-----------------------|--------------------|
| Mifare Classic                                   |                 | Mifare Classic             |                 | Mifare Plus           |                    |
| Безопасность<br>Нет                              | >               | <b>Безопасность</b><br>Нет | >               | Безопасность          | >                  |
| Ключ                                             | 5               |                            |                 | Жлідч                 |                    |
| Безопасность                                     |                 |                            |                 | читать секторы        |                    |
| <ul> <li>Нет</li> <li>Классии 6 бойт.</li> </ul> |                 |                            |                 | Порядок байт кода к   | арточки            |
| О Диверсификаци                                  | я               |                            |                 | 🔘 Обратный            |                    |
| Порядок байт кода кар                            | точки           | Порядок байт кода карточ   | іки >           | Порядок байт кода кар | точки >            |
|                                                  |                 |                            |                 |                       |                    |
|                                                  |                 |                            |                 |                       |                    |

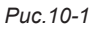

## Если карты Mifare Classic будут зашифрованы

Требуется чтение данных из защищенного блока Mifare. Для этого в поле «Безопасность» есть два варианта – «Классик 6 байт» и «Диверсификация»

«Безопасность» → «Классик 6 байт» (*puc.12-1, 12-2*). Режим шифрования SL1 (CRYPTO-1).

| ■ 🖬 ± 🗞 🛛 🖇 🛱 🖬                                 | 48% 🖬 15:59 | ■ 🖬 ± @ % 🕺 👫 .:il 51%         | 15:34 |
|-------------------------------------------------|-------------|--------------------------------|-------|
| Mifare Classic                                  |             | Mifare Classic                 |       |
| Безопасность<br>Классик 6 байт                  | >           | Безопасность<br>Классик 6 байт | >     |
| <b>Ключ</b><br>Да                               | >           | <b>Ключ</b><br>Да              | >     |
| Безопасность                                    | ٦.          | <b>Читать секторы</b><br>1-15  | >     |
| <ul> <li>Нет</li> <li>Классик 6 байт</li> </ul> |             | Читать<br>Код карточки         | >     |
| О Диверсификация                                |             |                                |       |
| Порядок байт кода карточк<br>Прямой             | и >         | Порядок байт кода карточки     | >     |
|                                                 |             |                                |       |
| Puc 12-1                                        |             | Puc 12-2                       |       |

«Ключ» - в этом поле можно задать ключ шифрования для идентификаторов Mifare: 12 шестнадцатеричных символов (*puc.13-1, 13-2*).

При инициализации чипа Mifare Classic заказчик (владелец объекта) **должен сам сгенерировать значения ключей** и надежно хранить эту информации. Это организационный момент, значение которого нельзя недооценивать.

| пасн<br>ик 6 ба | о <b>сть</b><br>йт |       |   |   | >  | Б | езопасн<br>пасеик 6 б | ность<br>айг |       |      |      |
|-----------------|--------------------|-------|---|---|----|---|-----------------------|--------------|-------|------|------|
| люч             |                    |       |   |   | T  | K | Ключ                  |              |       |      |      |
|                 |                    |       |   |   |    |   |                       | 1234         | 56AB  | CDEF |      |
| A )             | B                  | 1     | 2 | 3 |    | 1 | A                     | B            | 1     | 2    | 3    |
| c               | D                  | 4     | 5 | 6 |    | ĸ | C                     | D            | 4     | 5    | 6    |
| E               | F                  | 7     | 8 | 9 |    | - | E                     | F            | 7     | 8    | 9    |
|                 |                    | X     | 0 | < |    |   |                       |              | X     | 0    | <    |
|                 | 0                  | гмена |   |   |    | F |                       | 0            | TMEHA | ПРИМ | ИЕНИ |
|                 |                    |       |   |   | а. |   |                       |              |       |      |      |

Puc.13-1

Puc.13-2

«Читать секторы» (*puc.14*). В этом поле можно задать значения секторов, которые нам необходимо читать.

Каждый сектор Mifare Classic может иметь свои собственные ключи доступа и условия записи / чтения данных.

«Читать» → «Код карточки» (*puc.15*). Если ключ шифрования записанной ячейки в карте совпадает с ключом шифрования в считывателе, то на выходе в контроллер будет передаваться код карты (UID).

«Читать» → «По адресу» (рис.16). Выбирая этот пункт, мы получаем на выходе со считывателя информацию, записанную в определенный блок памяти карты.

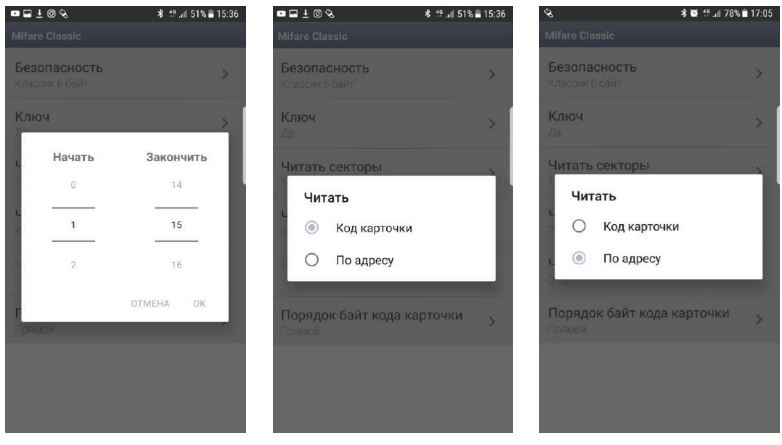

Puc.14

Puc.15

Puc.16

После выбора пункта меню «По адресу» становится доступной команда «Читать по адресу». Здесь мы можем указать смещения в битах для чтения в блоках (puc.17).

«Порядок байт кода карточки» → «Прямой» или «Обратный» (puc.18).

Данная функция предусмотрена для интеграции в различные системы СКУД в которых может требоваться такая инверсия.

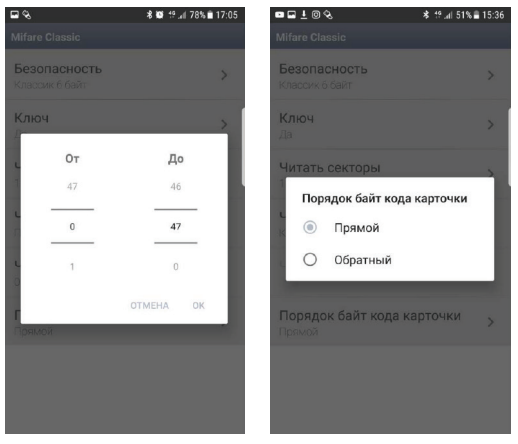

Puc.17

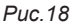

«Безопасность» → «Диверсификация» (рис.19-1, 19-2). Более защищенный прикладной алгоритм шифрования «Диверсифицированные ключи» на любом, выбранном уровне шифрования (SL1, SL3). Принцип алгоритма заключается в том, что каждый идентификатор имеет свой индивидуальный ключ шифрования.

| ∎⊒±%                             | ¥ t‼ "⊯ 48% 🖬 15:59 | ■⊒±@% ¥ t°.al 51%              | â 15:36 |
|----------------------------------|---------------------|--------------------------------|---------|
|                                  |                     | Mifare Classic                 |         |
| Безопасность<br>Диверсификация   | >                   | Безопасность<br>Диверсификация | >       |
| <b>Ключ</b><br>Да                | >                   | <b>Ключ</b><br>Да              | >       |
| Безопасность                     |                     | <b>Читать секторы</b><br>1-15  | >       |
| с О Нет                          |                     | <b>Читать</b><br>Код карточки  | >       |
| <ul> <li>Диверсифика:</li> </ul> | ция                 |                                |         |
| Порядок байт кода ка             | рточки >            | Порядок байт кода карточки     | >       |

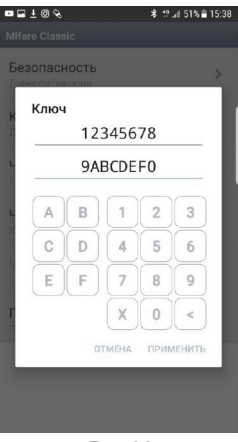

«Ключ» - B этом поле можно задать ключ шифрования для идентификаторов Mifare Classic режиме диверсифицированных в ключей: 16 шестнадцатеричных символов (8 байт) (puc.20).

При инициализации чипа Mifare Classic заказчик (владелец объекта) **должен сам сгенерировать значения ключей** и надежно хранить эту информации. Это организационный момент, значение которого нельзя недооценивать.

Puc.20

«Читать секторы» (*puc.21*). В этом поле можно задать значения секторов, которые нам необходимо читать.

Каждый сектор Mifare Classic может иметь свои собственные ключи доступа и условия записи / чтения данных.

«Читать» → «Код карточки» (*puc.22*). Если ключ шифрования записанной ячейки в карте совпадает с ключом шифрования в считывателе, то на выходе в контроллер будет передаваться код карты (UID).

«Читать» → «По адресу» (рис.23). Выбирая этот пункт, мы получаем на выходе со считывателя информацию, записанную в определенный блок памяти карты.

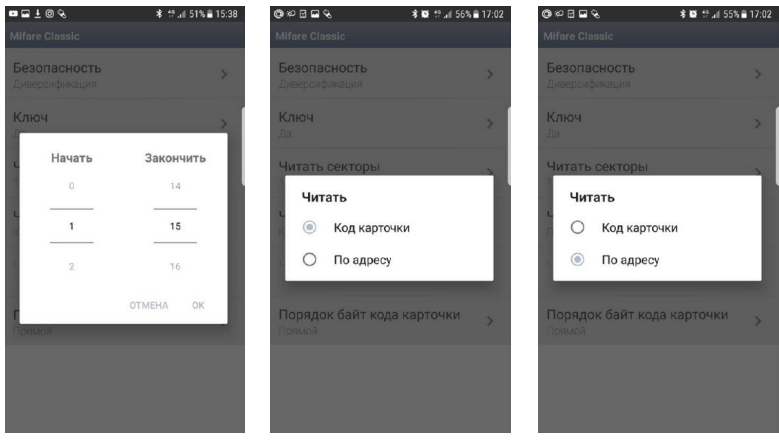

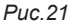

Puc.23

После выбора пункта меню «По адресу» становится доступной команда «Читать по адресу». Здесь мы можем указать смещения в битах для чтения в блоках (рис. 24).

«Порядок байт кода карточки» → «Прямой» или «Обратный» (puc.25).

Данная функция предусмотрена для интеграции в различные системы СКУД в которых может требоваться такая инверсия.

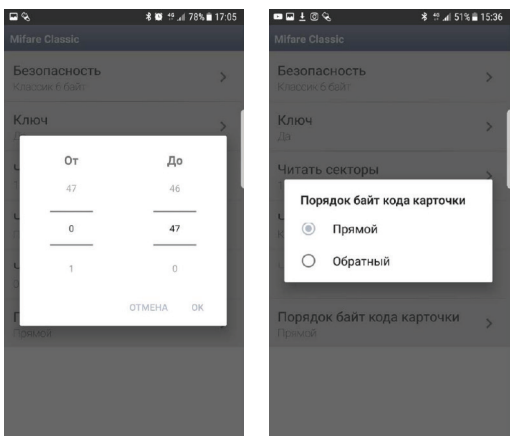

Puc.24

Puc.25

# Группа настроек «Mifare Plus»

«Mifare Plus» - при использовании карт доступа типа Mifare Plus, содержит в себе ряд настроек безопасности.

**Технология Mifare** используется, как правило, в сложных системах, где вопросы конфиденциальности и защиты данных имеют большое значение.

В свою очередь продукты Mifare Plus призваны повысить существующий уровень безопасности при использовании бесконтактных смарт-карт карт.

Mifare Plus обеспечивает полную совместимость снизу-вверх с продуктами Mifare Classic 1K и Mifare Classic 4K.

Карты Mifare Plus могут легко интегрироваться в существующие системы, где уже используются карты Mifare Classic.

Уровень защищенности карт Mifare Plus может быть повышен в любой момент по мере развития системы путем активизации алгоритма AES (Advanced Encryption Standard), обеспечивающего высокий уровень безопасности, целостности данных, аутентификации и шифрования.

## Если шифровать карты не требуется:

«Безопасность» → «Нет» (*puc.26-1, 26-2*). В этом случае будет передаваться в контроллер только UID и информация завода-изготовителя чипа.

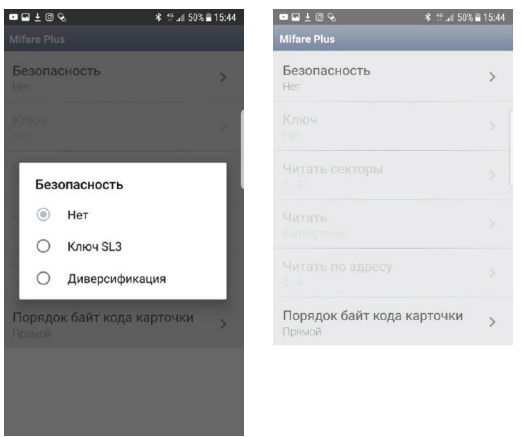

Puc. 26-1

Puc. 26-2

В этом режиме дополнительно можно настроить:

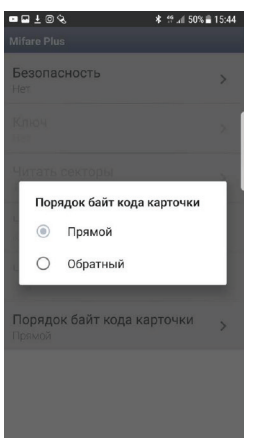

«Порядок байт кода карточки» → «Прямой» или «Обратный» (puc.27). Данная функция предусмотрена для интеграции в различные системы СКУД в которых может требоваться такая инверсия.

Puc.27

## Если карты Mifare Plus будут зашифрованы

Требуется чтение данных соответствующего шифрованию режима. Для этого в поле **«Безопасность»** есть два варианта – **«Ключ SL3»** и **«Диверсификация»** 

«Безопасность» → «Ключ SL3» (*puc. 28-1, 28-2*). Используется для аутентификации, обмена и шифрования данных, для работы с памятью, а также для выявления удаленных атак по радиоканалу. Используется крипто-алгоритм AES.

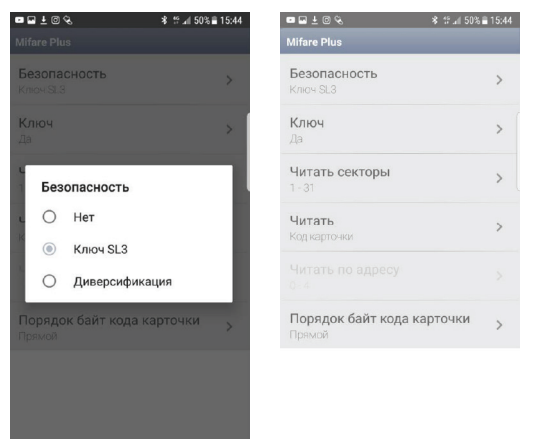

Puc.28-1

Puc.28-2

«Ключ» - в этом поле можно задать ключ шифрования для идентификаторов Mifare: 32 шестнадцатеричных символов. (*puc. 29-1, 29-2*)

С завода-изготовителя чипы Mifare Plus (в картах, метках, браслетах и т.п.) поступают на уровне безопасности SL-0.

Использовать в прикладной системе карты на уровне SL-0 нельзя, чип Mifare Plus должен быть проинициализирован, т.е. переведен на уровень SL-1, SL-2 или SL-3.

При инициализации чипа Mifare Plus заказчик (владелец объекта) **должен сам сгенерировать значения ключей** и надежно хранить эту информации. Это организационный момент, значение которого нельзя недооценивать.

| •    | 1 i o &  |   |       | * 5 | <b>∡</b> ∥ 50% <b>≅</b> 15:4 | 5   | • • • | <u>+</u> @% |     |       | * 19 | all 50% i | 15:45 |
|------|----------|---|-------|-----|------------------------------|-----|-------|-------------|-----|-------|------|-----------|-------|
| Mife | are Plus |   |       |     |                              |     | Mifar | e Plus      |     |       |      |           | _     |
| EK   | Ключ     |   |       |     |                              |     | E     | Ключ        | 12  | 3456  | 78   |           |       |
| к    |          |   |       |     | -                            | ſ - | ĸ     |             |     |       |      |           | 1     |
| 1    |          |   |       |     |                              |     | 1     |             | 90. | ABCD  | EF   |           |       |
| L    |          |   |       |     |                              |     | 2     |             | 09  | 8765  | 43   |           |       |
| L    |          |   |       |     |                              |     |       |             | 21  | FEDC  | BA   |           |       |
| K    | A        | B | 1     | 2   | 3                            |     | K     | A           | B   | 1     | 2    | 3         |       |
|      | C        | D | 4     | 5   | 6                            |     | L     | C           | D   | 4     | 5    | 6         |       |
| ,r   | E        | F | 7     | 8   | 9                            |     | 5     | E           | F   | 7     | 8    | 9         |       |
|      |          |   | X     | 0   | <                            |     | L     |             |     | X     | 0    | <         |       |
| I.   |          | 0 | гмена |     | иенить                       |     |       |             | 0   | TMEHA | прим | иениті    |       |
| h    |          |   |       |     |                              |     |       |             |     |       |      |           |       |

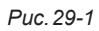

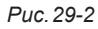

«Читать секторы» (puc.30)

В этом поле можно задать значения секторов, которые нам необходимо читать.

Каждый сектор Mifare Plus может иметь свои собственные ключи доступа и условия записи / чтения данных

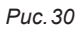

«Читать» → «Код карточки» (*puc.31*). Если ключ шифрования записанной ячейки в карте совпадает с ключом шифрования в считывателе, то на выходе в контроллер будет передаваться код карты (UID).

«Читать» → «По адресу» Выбирая этот пункт, мы получаем на выходе со считывателя информацию, записанную в определенный блок памяти карты.

После выбора пункта меню «По адресу» становится доступной команда «Читать по адресу». Здесь мы можем указать смещения в битах для чтения в блоках (puc.32).

«Порядок байт кода карточки» → «Прямой» или «Обратный» (puc. 33).

Данная функция предусмотрена для интеграции в различные системы СКУД в которых может требоваться такая инверсия.

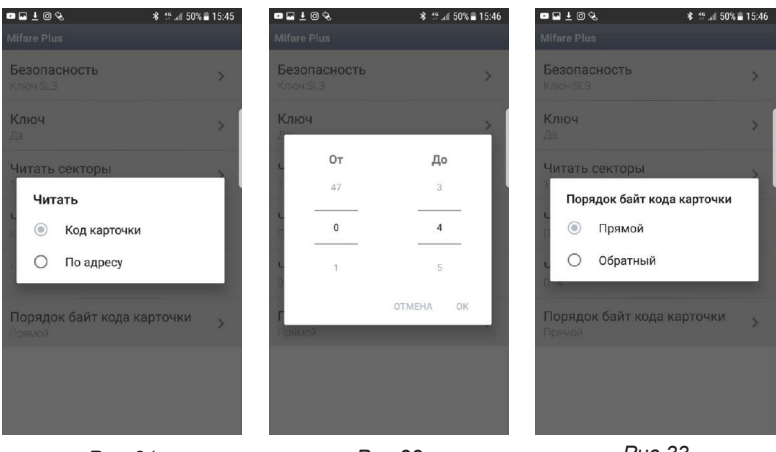

Puc. 31

Puc.32

Puc.33

«Безопасность» → «Диверсификация» (Mifare Plus) (*puc. 34-1, 34-2*). Более защищенный прикладной алгоритм шифрования «Диверсифицированные ключи» на любом, выбранном уровне шифрования (SL1, SL3).

Принцип алгоритма заключается в том, что каждый идентификатор имеет свой индивидуальный ключ шифрования.

| ■ 🖬 ± @ %                       | \$ 15.46 \$0% <b>≣</b> 15:46 | (9) ≈ 3 ≅ %                    | a 16:57 |
|---------------------------------|------------------------------|--------------------------------|---------|
|                                 |                              | Mifare Plus                    |         |
| Безопасность<br>Диверсификация  | >                            | Безопасность<br>Диверсификация | >       |
| <b>Ключ</b><br>Да               | >                            | <b>Ключ</b><br>Да              | >       |
| Безопасность                    |                              | <b>Читать секторы</b><br>1-31  | >       |
| О Нет                           |                              |                                |         |
| О Ключ SL3                      |                              |                                |         |
| <ul> <li>Диверсифика</li> </ul> | ция                          |                                |         |
| Порядок байт кода ка<br>Прямой  | арточки >                    | Порядок байт кода карточки     | >       |
|                                 |                              |                                |         |
|                                 |                              |                                |         |
|                                 |                              |                                |         |

Puc.34-1

Puc.34-2

«Ключ» - в этом поле можно задать ключ шифрования для идентификаторов Mifare Plus в режиме диверсифицированных ключей: 16 шестнадцатеричных символов (8 байт). (*puc. 35-1, 35-2*).

При инициализации чипа Mifare Plus заказчик (владелец объекта) **должен сам сгенерировать значения ключей** и надежно хранить эту информации. Это организационный момент, значение которого нельзя недооценивать.

| опасность   | > Безопасность  |       |
|-------------|-----------------|-------|
| Ключ        | к Ключ          |       |
|             | 12345678        |       |
|             | 90ABCDEF        |       |
| A B 1 2     | 3 A B 1 2       | 3     |
| C D 4 5     | 6 CD 4 5        | 6     |
| E F 7 8     | 9 E F 7 8       | 9     |
| X O         | < r X 0         | <     |
| ОТМЕНА ПРИМ | ЕНИТЬ ОТМЕНА ПР | имени |

Puc. 35-1

Puc. 35-2

#### «Читать секторы» (puc.36).

В этом поле можно задать значения секторов, которые нам необходимо читать.

Каждый сектор Mifare Plus может иметь свои собственные ключи доступа и условия записи / чтения данных

#### «Порядок байт кода карточки» → «Прямой» или «Обратный» (puc. 37).

Данная функция предусмотрена для интеграции в различные системы СКУД в которых может требоваться такая инверсия.

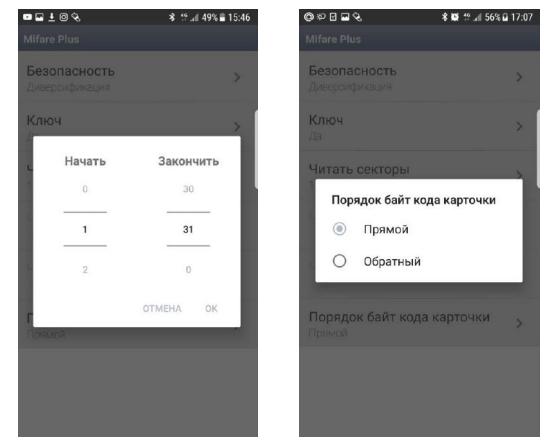

Puc. 36

Puc. 37

## Группа настроек «Индикация»

#### «В режиме ожидания» (puc. 38).

- Выбираем режим (цвет) индикации в режиме ожидания.

#### «В режиме чтения карточки» (puc. 39).

- Выбираем индицикацию считывателя в режиме чтения карты (цвет и бипер).

#### «Продолжительность» (puc.40).

- выбираем продолжительность индикации считывателя.

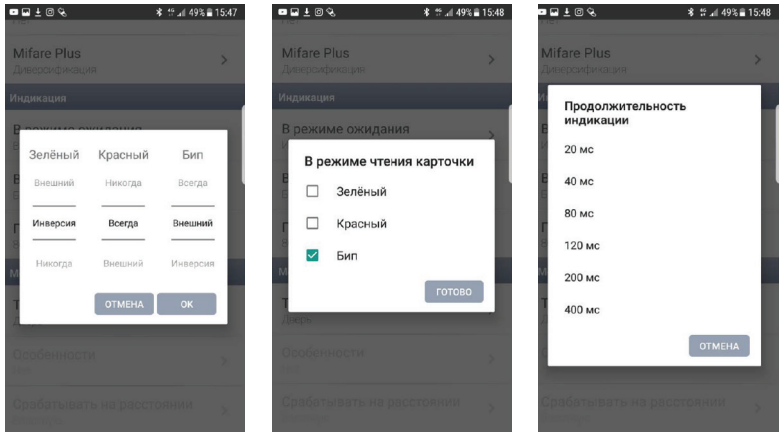

Puc. 38

Puc.39

Puc.40

## Группа настроек «Mobile ID»

«Точка прохода» (*puc.41*) - Выбираем режим, в котором будет работать считыватель по каналу BLE. Этот выбор влияет на дальность работы.

В считывателе **PW-mini MF BLE** в этом меню доступно для выбора 2 режима: «Дверь» и «Ворота|Шлагбаум»

**«Точка прохода»** → **«Дверь»** (*puc.42*) - По умолчанию выбран этот режим, дальность работы до 80 см. Другие настройки в данном режиме не активны.

#### «Точка прохода» → «Ворота | Шлагбаум» (puc.43)

 При выборе этого режима, дальность работы увеличивается до 20м. Также становятся доступными дополнительные настройки.

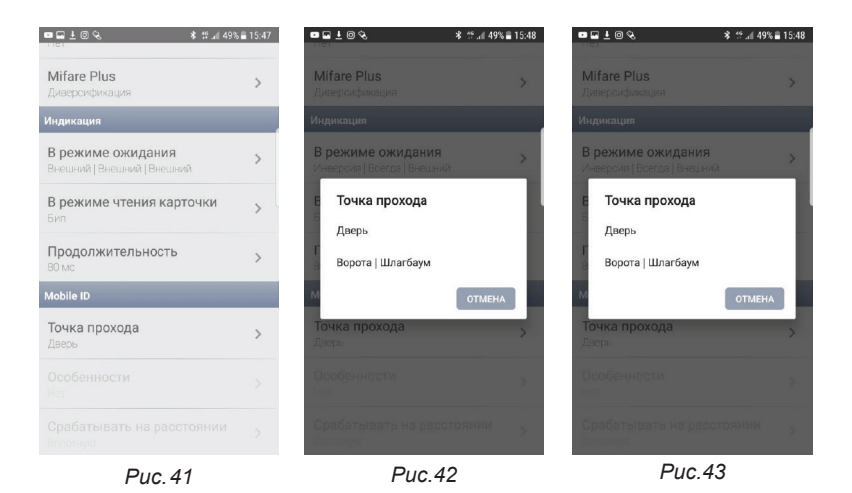

«Особенности» - Для выбора доступен пункт в меню «Доступ только из приложения». Активация данного пункта помогает предостеречь от ложных сработок («по включению экрана» и «по разблокировке»), т.к. расстояние считывания увеличено.

«Срабатывать на расстоянии» (*puc.44-1, 44-2*) - Ползунком в настройках мы можем регулировать расстояние, что очень удобно для точной юстировки по месту установки считывателя.

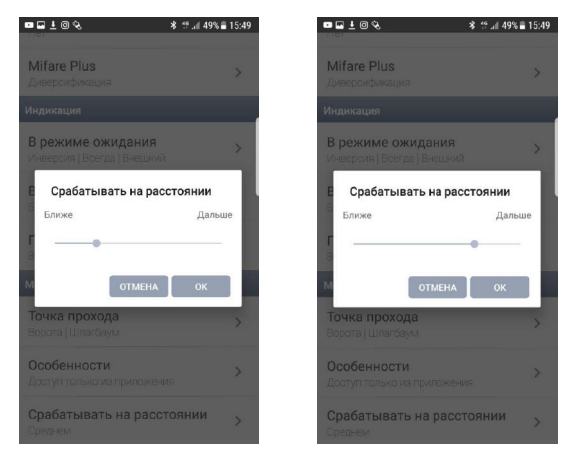

Puc. 44-1

Puc.44-2

#### Сохранение настроек считывателя

**Важно!!!** Не забудьте записать настройки в считыватель после его конфигурирования

#### В главном меню выбираем пункт – «Сохранить программу считывателя» (puc.45-1, 45-2)

| @ 📼 🖬 @ 🔦 🛛 🕺 👫 👯 🎜 57% 💼 15:07                                                                             | 📼 🖬 🛓 🛛 🗞 👘 🕺 🕸 🕸 🕸 🕏 8 15:50                                                                        |
|----------------------------------------------------------------------------------------------------|----------------------------------------------------------------------------------------------------|
| ProxWay Mini MF BLE                                                                                         | ProxWay Mini MF BLE                                                                                  |
| настройки<br>Сохранить программу считывателя<br>Восстансвать программу<br>ОБНОВИТЬ ПРОГРАММУ<br>СЧИТЫВАТЕЛЯ | Сохранение колии устройства<br>Колия устройства сохранена в<br>файл UPPIn0101F5<br>ОК<br>СЧИТЫВАТЕЛЯ |
| С выйти<br>2.5944<br>Рис. 45-1                                                                              | Выйти                                                                                                |

«Восстановить программу» (puc.46) - позволяет нам восстановить все настройки которые ранее были сохранены, а также через данное меню мы можем записать эти настройки в другие считыватели, где требуется работа с точно такими же настройками, что позволяет существенно сэкономить время.

«Обновить программу считывателя» (*puc.47*) - позволяет нам обновить микропрограмму (прошивку) считывателя.

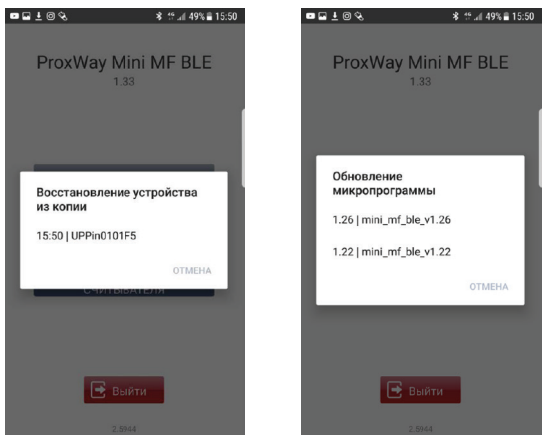

Puc. 46

Puc 47